## Apple CarPlay & Android Auto Manual

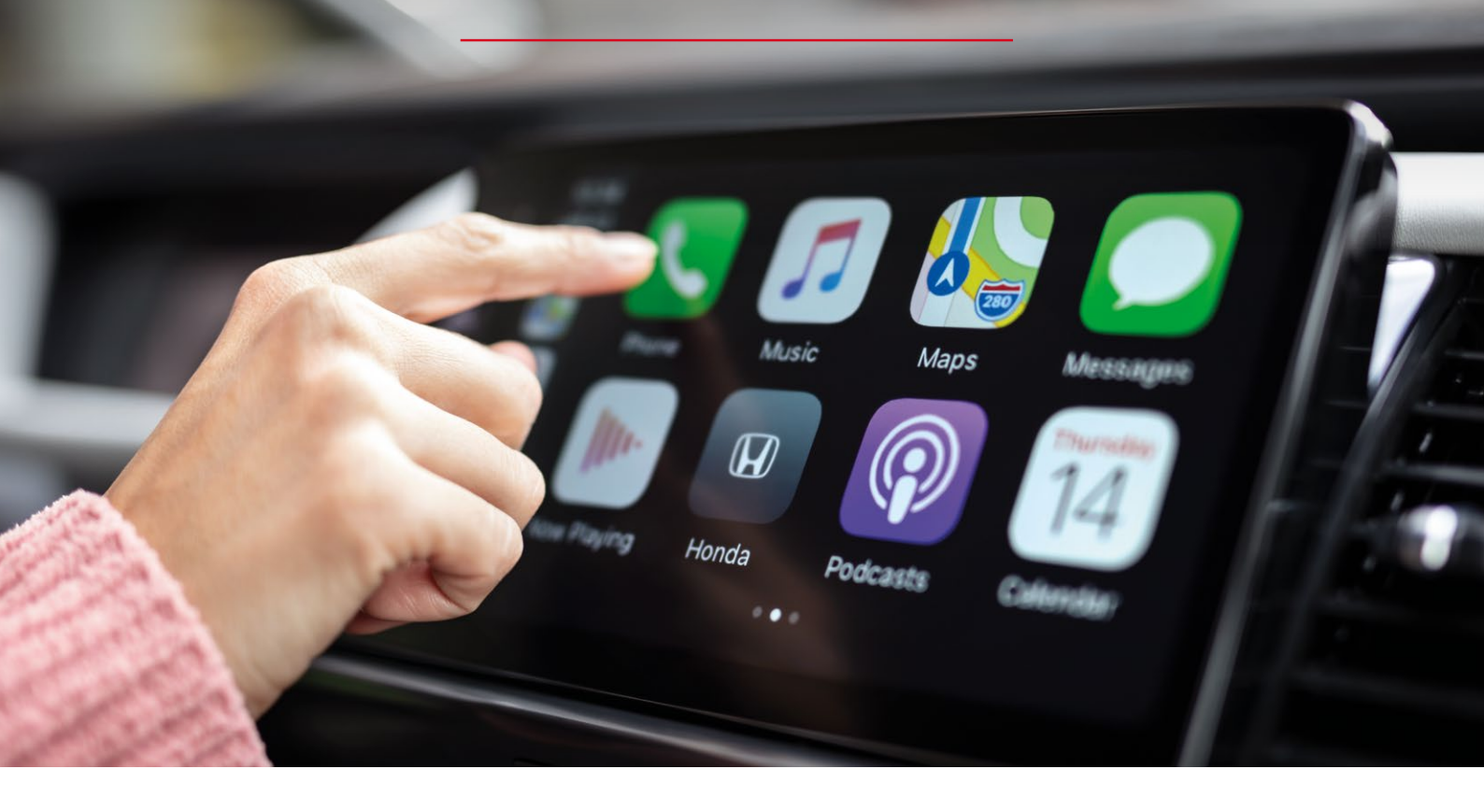

Apple CarPlay en Android Auto bieden een slimmere en veiligere manier om uw smartphone in de auto te gebruiken, zodat u uw aandacht op de weg kunt houden. Wanneer u uw smartphone draadloos (enkel Apple CarPlay) of met een USB-kabel met Apple CarPlay of Android Auto verbindt, verschijnen er iconen op de touchscreen van je wagen zoals je deze op je smartphone ziet. Deze iconen zijn bewust groter gemaakt, zodat je ze eenvoudig kan aantikken, terwijl je je ogen vooral op de weg gericht houdt.

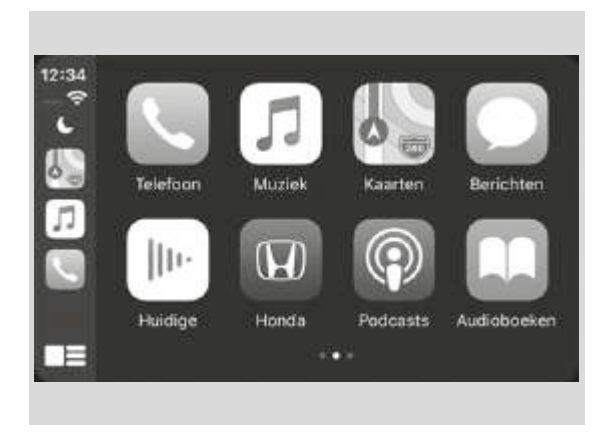

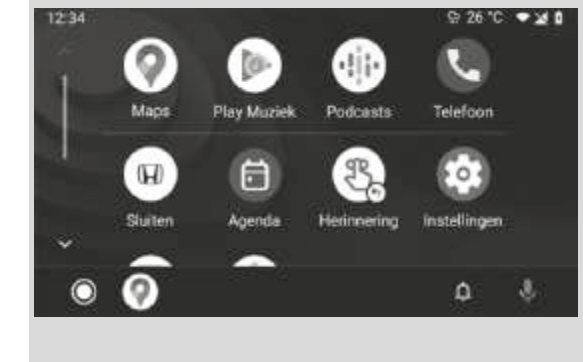

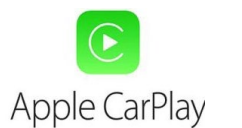

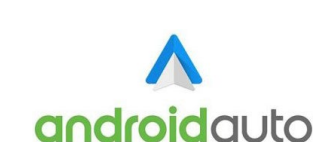

Wij raden aan uw iOS te updaten naar de laatste versie als u Apple CarPlay gebruikt. Wij raden aan uw Android-OS te updaten naar de laatste versie als u Android Auto gebruikt. U kunt de app downloaden via de Google Play Store.

Beschikbaar via iOS en Android

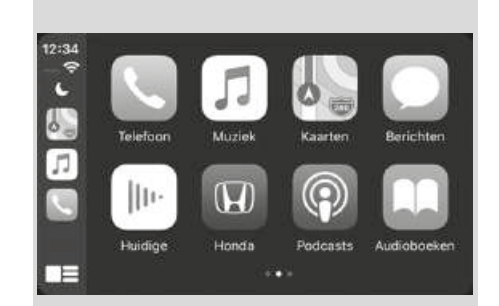

# Apple CarPlay

#### Telefoon

Toegang tot de lijst met contactpersonen, bellen of naar voicemail luisteren.

#### Muziek

Muziek van uw iPhone afspelen.

#### Kaarten

Hiermee kunt u een kaart met Apple Maps weergeven en de navigatiefuncties gebruiken op dezelfde manier als op uw iPhone.

Berichten

Controleren op tekstberichten en deze beantwoorden, of berichten laten voorlezen.

• Honda

Selecteer het Honda-pictogram om terug te keren naar het beginscherm.

. 🔳

Teruggaan naar het scherm met het Apple CarPlay-menu.

## Apple CarPlay instellen

- Verbinding met Apple CarPlay maken via de USB-poort met behulp van de USB-kabel
- 1. Sluit de iPhone met de USB-kabel aan op de USB-poort. Het bevestigingsscherm wordt weergegeven.
- 2. Selecteer Ja.

Als u geen verbinding wilt maken met Apple CarPlay, selecteert u Nee.

U kunt de instellingen voor toestemming wijzigen in het instellingenmenu Smartphoneverbinding.

#### Draadloos verbinding maken met Apple CarPlay

- 1. Koppel de iPhone en verbind deze met het HFT-systeem (handsfree telefoon) van het voertuig via Bluetooth.
- Schakel het selectievakje Apple CarPlay in. Als u Apple CarPlay selecteert, kunt u Audio en Telefoon niet selecteren.
- 3. Selecteer Verbinden.

Als uw iPhone om toestemming vraagt om verbinding te maken met Apple CarPlay, gaat u akkoord.

### Apple CarPlay bedienen met Siri

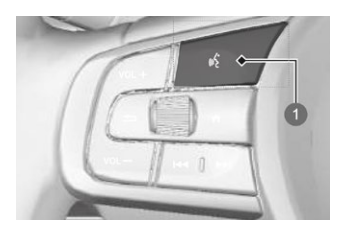

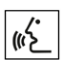

Druk op de knop (spreken) en houd deze ingedrukt om Siri in te schakelen.

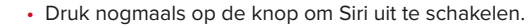

• Druk de knop in en laat deze los om het standaard spraakherkenningssysteem in te schakelen.

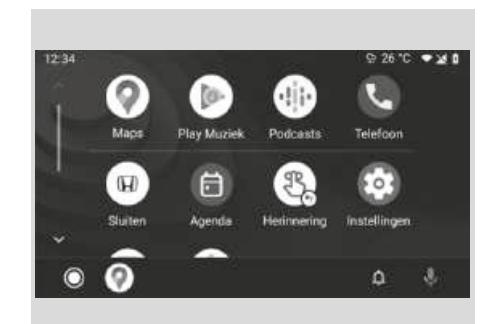

#### • Maps

androidauto

Hiermee kunt u Google Maps weergeven en de navigatiefuncties gebruiken op dezelfde manier als op uw Android-telefoon. Wanneer het voertuig in beweging is, kan niets worden ingevoerd met het toetsenbord. Parkeer het voertuig op een veilige plek om een zoekopdracht uit te voeren of andere gegevens in te voeren.

#### Muziek afspelen

Afspelen van Google Play Music en muziekapps die compatibel zijn met Android Auto. Druk op dit pictogram om te schakelen tussen muziekapps.

#### Telefoon

Hiermee kunt u bellen en gebeld worden, evenals uw voicemail beluisteren.

#### Sluiten

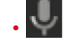

Android Auto bedienen met uw stem.

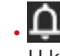

U kunt Android-meldingen controleren.

. 🔘 (Android Auto Home)

Biedt nuttige informatie die door Android Auto is ingedeeld in eenvoudige kaarten die worden afgebeeld wanneer u ze nodig hebt.

## Automatisch koppelen

Wanneer u een Android-telefoon aansluit op de eenheid via de USB-poort, wordt Android Auto automatisch gestart.

#### Android Auto inschakelen

Als u Android Auto wilt inschakelen nadat u een Android-telefoon met het systeem hebt verbonden, selecteert u Ja op het scherm.

## Android Auto bedienen met spraakherkenning

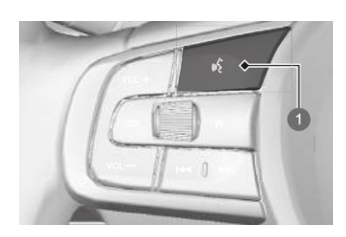

Druk op de (spreken)-knop en houd deze ingedrukt om de Android Auto met uw stem te bedienen.

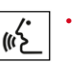

Druk op deze knop en houd deze ingedrukt om Android Auto met uw stem te bedienen. Druk de knop in en laat deze los om het standaard spraakherkenningssysteem in te schakelen.